# ข้อควรปฏิบัติสำหรับผู้สนใจในการเสนอราคาผ่านระบบการจัดซื้อจัดจ้างภาครัฐ สำหรับวิธีประกวดราคาอิเล็กทรอนิกส์ (Electronic Bidding : e - bidding) เพื่อป้องกันข้อผิดพลาดในการเสนอราคา

#### <u>ข้อควรปฏิบัติในการเสนอราคา</u>

#### ๑. การดาวน์โหลดเอกสารประกวดราคาและประกาศเชิญชวน

ผู้สนใจสามารถดาวน์โหลดเอกสารประกวดราคาอิเล็กทร้อนิกส์ ได้ตั้งแต่วันที่เผยแพร่ประกาศจนถึงวันที่เสนอราคา โดยสามารถดาวน์โหลดได้ที่หน้าเว็บไซต์ระบบจัดซื้อจัดจ้างภาครัฐด้วยอิเล็กทรอนิกส์ หัวข้อ ค้นหาประกาศจัดซื้อจัด จ้าง / ค้นหา / ใส่ประเภทประกาศและวิธีการจัดหา / คลิกที่รูปภาพสีเขียวในช่องประกาศที่เกี่ยวข้อง / ดาวน์โหลด เอกสารประกวดราคาและประกาศเชิญชวน

#### ษ. การขอหนังสือค้ำประกันอิเล็กทรอนิกส์ของธนาคารภายในประเทศ

(๑) กรณีที่ต้องวางหลักประกันการเสนอราคา ผู้สนใจควรดำเนินการขอหนังสือค้ำประกันอิเล็กทรอนิกส์ของ ธนาคารภายในประเทศให้แล้วเสร็จก่อนวันเสนอราคา

(๒) กรณีที่ผู้เสนอราคาเป็นกิจการร่วมค้า (Joint Venture) หรือ ค้าร่วม (Consortium) ต้องมอบหมายให้ ผู้ประกอบการรายใดรายหนึ่งเป็นผู้ยื่นเสนอราคา และขอหนังสือค้ำประกันอิเล็กทรอนิกส์ของธนาคาร

# <u>ข้อควรระวัง</u>

ในกรณีที่เกิดปัญหาเกี่ยวกับการขอหนังสือค้ำประกันอิเล็กทรอนิกส์ ให้ส่งแบบแจ้งปัญหา ๐๒๑-แบบแจ้ง กรณีปัญหาหนังสือค้ำประกันทางอิเล็กทรอนิกส์ ผ่าน IR online มาก่อนสิ้นสุดเสนอราคาอย่างน้อย ๑ ชั่วโมง เพื่อตรวจสอบและดำเนินการแก้ไขให้ทันเวลา

# ๓. การจัดเตรียมข้อเสนอ

ผู้เสนอราคาสามารถจัดเตรียมชุดเอกสารสำหรับการเสนอราคาได้ตั้งแต่วันที่เผยแพร่ประกาศพร้อมทั้งตรวจสอบ ไฟล์เอกสารที่ upload ไว้ในชุดเอกสารในระบบ e-GP ว่าสามารถเปิดไฟล์ข้อมูลได้หรือไม่

# ๙. วันเสนอราคา มีขั้นตอนการดำเนินการดังนี้

(๑) ขั้นตอนบันทึกยื่นเอกสาร ผู้เสนอราคาสามารถเลือกชุดเอกสารที่ได้จัดเตรียมไว้ในระบบ e-GP พร้อม ตรวจสอบความถูกต้องของเอกสารที่ใช้ยื่นเสนอราคาอีกครั้ง

(๒) กดปุ่ม "ตรวจสอบข้อมูลการยื่น" และตรวจสอบความถูกต้องของรายการเอกสารที่ปรากฏในบัญชีเอกสาร ส่วนที่ ๑ และส่วนที่ ๒ และกดปุ่ม "ไปขั้นตอนการเสนอราคา" ตามลำดับ

(๓) กรอกราคาที่ต้องการเสนอ และกดปุ่ม "จัดทำใบเสนอราคา" ระบบจะสร้างใบเสนอราคา ให้ผู้เสนอราคา ตรวจสอบข้อมูลการเสนอราคาในใบเสนอราคาโดยละเอียด ซึ่งจะแสดงเลขที่โครงการ เลขที่ใบเสนอราคา เลขประจำตัวผู้เสียภาษี และวันและเวลาที่จัดทำใบเสนอราคา ซึ่งจะปรากฏที่มุมล่างด้านซ้ายของใบเสนอราคา

(๔) กดปุ่ม "พิมพ์" เพื่อพิมพ์ใบเสนอราคาเก็บไว้เป็นหลักฐาน ก่อนยืนยันการเสนอราคา

(๕) กดปุ่ม "ยืนยันการเสนอราคา" ระบบจะแสดงเงื่อนไขในการเสนอราคา ให้ผู้เสนอราคาอ่านเงื่อนไข ดังกล่าวโดยละเอียด จากนั้นทำเครื่องหมายยอมรับ ระบบ e-GP จะให้ผู้เสนอราคาเลือกช่องทางการส่ง OTP ระบบ e-GP จะส่ง OTP ไปยังช่องทางที่ผู้เสนอราคาเลือก

(๖) ผู้เสนอราคาต้องระบุรหัส OTP ตาม (๕) ภายในเวลาระยะเวลาที่กำหนดในประกาศและเอกสารประกวด ราคา โดยยึดเวลาตาม Server Time ในระบบ e-GP เมื่อผู้เสนอราคากดปุ่ม "ยืนยัน" เพื่อยืนยันการเสนอราคา ถ้าเสนอราคาสำเร็จระบบจะขึ้น popup "การเสนอราคาสำเร็จ" ระบบ e-GP จะจัดส่งข้อเสนอด้านราคาไปจัดเก็บ บน Blockchain โดยจะไม่จัดเก็บข้อเสนอด้านราคาในระบบ e-GP (๗) กดปุ่ม "พิมพ์" เอกสารการเสนอราคาสำเร็จ ซึ่งระบุวันและเวลาที่เสนอราคา เลขที่โครงการ เลขที่ใบเสนอราคา เลขประจำตัวผู้เสียภาษี รหัสอ้างอิงการจัดเก็บ และรหัสอ้างอิง OTP ให้ผู้เสนอราคาพิมพ์ ใบเสนอราคาสำเร็จนี้เก็บไว้เป็นหลักฐานเพื่อยืนยันการเสนอราคาสำเร็จ

(๘) ผู้เสนอราคาสามารถเสนอราค<sup>-</sup>ได้ตามวัน และเวลาที่กำหนดไว้ในประกาศและเอกสารประกวดราคา และควรหลีกเลี่ยงการเสนอราคาในช่วงใกล้สิ้นสุดเวลาการเสนอราคา เพราะหากมีข้อผิดพลาดหรือข้อขัดข้อง ทำให้ไม่สามารถเสนอราคาได้ ผู้เสนอราคาจะต้องรับความเสี่ยงในขั้นตอนการเสนอราคาด้วยตนเอง โดยไม่ อาจขอให้เจ้าหน้าที่กรมบัญชีกลางอำนวยความสะดวกหรือให้ความช่วยเหลือได้ในกรณี ดังกล่าวได้ ข้อควรระวัง

ในกรณีที่เกิดบัญหาเกี่ยวกับการเสนอราคา ให้ส่งแบบแจ้งบัญหา ๐๓๓-แบบแจ้งกรณีไม่สามารถเสนอราคา ได้ (สำหรับผู้ค้ากับภาครัฐ) ผ่าน IR online มาก่อนสิ้นสุดเสนอราคาอย่างน้อย ๑ ชั่วโมง เพื่อตรวจสอบและ ดำเนินการแก้ไขให้ทันเวลา

# <u>ข้อพึงปฏิบัติและระมัดระวัง</u>

 ๑. ผู้เสนอราคาต้องศึกษาคู่มือการเสนอราคาสำหรับผู้ค้ากับภาครัฐ โดยสามารถดาวน์โหลดคู่มือดังกล่าว ได้ที่หน้าเว็บไซต์ระบบการจัดซื้อจัดจ้างภาครัฐ (www.gprocurement.go.th) หัวข้อดาวน์โหลดแนะนำ / หัวข้อคู่มือ / คู่มือสำหรับผู้ค้ากับภาครัฐ / e-bidding ระยะที่ 5 / คู่มือการเสนอราคาด้วยวิธี e-bidding
๒. ผู้เสนอราคาต้องไม่เปิดหน้าต่างการทำงานของระบบจัดซื้อจัดจ้างภาครัฐด้วยอิเล็กทรอนิกส์ (e-GP)
พร้อมกัน ๒ หน้าต่าง เนื่องจากจะส่งผลให้การเสนอราคาผิดพลาด